## 本館 12 階 インフォメーションプリンタの使用方法

演習室 PC・インフォメーション PC・貸出ノート PC から印刷ジョブを送り、オンデマンド端 末にログインして出力します。学生証は不要です。

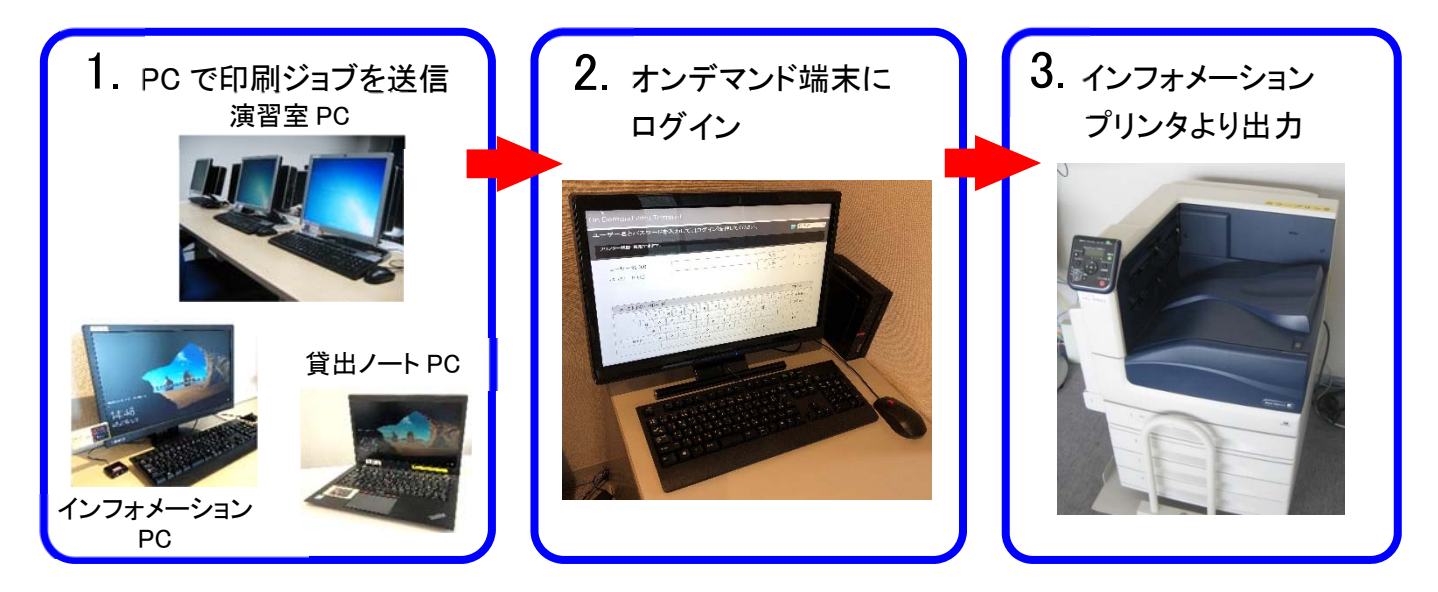

1. 学内 PC から印刷ジョブを送信します。

ジョブ送信後、[Popup Messenger]が表示されたことを確認してください。

| Popup Messenger                      |                      |         |
|--------------------------------------|----------------------|---------|
| 🔄 プリント詳細                             | FUJI XEROX 🌍         |         |
| 以下のプリントジョブを受け付けました。オンデマンド端末、また<br>い。 | はプリンター/複合機でプリントしてくださ |         |
| プリントジョブ名:                            |                      |         |
| Microsoft Word - レポート.docx           |                      |         |
| プリントジョブ発行者:                          |                      |         |
| KyoritsuID                           |                      |         |
| プリントジョブ送信元:                          |                      |         |
| 192.168.180.74                       |                      |         |
| プリントジョブ受付時刻:                         |                      |         |
| 2019/04/25 14:45:47                  |                      |         |
| 残高:                                  | <u>出力残高</u> が表示されます。 |         |
| 970(P)                               | (出カ中の印刷ポイントは含        | まれません。) |
|                                      |                      |         |
|                                      | 閉じる                  |         |

## 2. オンデマンド端末にログインします。

- ① KyoritsuID とパスワードを入力します。
- ② [ログイン]をクリックします

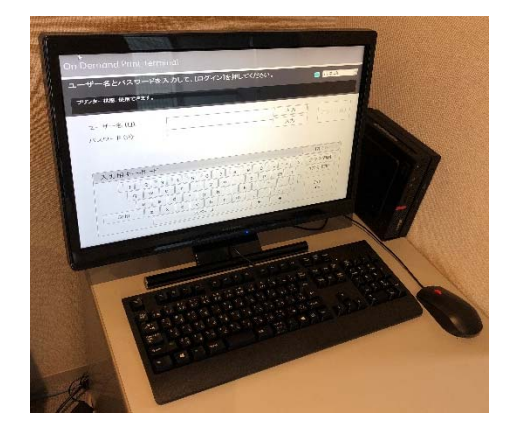

| On Demand Print Terminal                                                                                                    |                |
|----------------------------------------------------------------------------------------------------|----------------|
| ユーザー名とパスワードを入力して、[ログイン]を押してください。<br>プリンター状態: 使用できます。                                                                                                    | ■ 日本語 •        |
| ユーザー名 ( <u>U</u> ): Kyor i tsu ID 入力<br>パスワード ( <u>P</u> ): ********* 入力                                                                                                    | ログイン (L)       |
| 入力用キーボード                                                                                                    | 閉じる            |
| $\frac{1}{2} = \frac{3}{4} = \frac{5}{6} = \frac{7}{8} = \frac{9}{9} = \frac{-1}{4} = \frac{1}{4} = \frac{1}{2} = \frac{1}{2} = 1$ | 全文字削除<br>1文字削除 |
| a s d f g h j k l $+$ ; : ]<br>Shift z x c v b n m $<$ , $>$ .? / - \<br>$Z^{\sim}-Z$ $\leftarrow \rightarrow$                                                                                                    | Enter          |

※画面操作を行わないと1分後に自動的にログアウトされます。

- 3. ジョブを選択し、印刷出力します。
  - ① 印刷するジョブの「選択」欄に☑を入れます。
  - ② [プリント]または[白黒プリント]をクリックすると、印刷が開始します。
  - ③ 印刷が完了したら[ログアウト]をクリックします。

| On Demand Print Terminal                                                                                            | 3                     |
|----------------------------------------------------------------------------------------------------|-----------------------|
| プリントしたいジョブを選択して、[プリント]を押してください。<br>ユーザー: KyoritsulD アカウント: KyoritsulD<br>プリンター状態:使用できます。<br>用紙トレイ:使用できます。           |                       |
| 1 ジョブ選択数: 1/2 リストの表示順(I): 古い順 ・                                                                                     | リストの更新 ( <u>R</u> )   |
| Microsoft ₩ord - レポート.docx 2019-05-07 16:48 1ページ 1部 ●白黒 ■片面 ■Nアップしない                                                | 1ポイント 📑               |
| Microsoft Word - 卒業論文.docx           2019-05-07 16:50         5ページ         1部         日本         日本         Nアップしない | 5ポイント 📄               |
|                                                                                                    | 1/1                   |
|                                                                                                    |                       |
| 残高合計:       970         今回の予測料金:       1                                                                            | ー 白黒<br>プリント (B)      |
|                                                                                                    | <b>↑</b>              |
| カラー印刷の場合は、[<br>白黒印刷の場合は、[自                                                                                          | プリント]<br>白黒プリント]をクリック |

| ■[白黒プリント]をクリックすると「プリントの確認」ウィンドウが表示されます。 |                                                                                        |  |
|-----------------------------------------|----------------------------------------------------------------------------------------|--|
|                                         | <ul> <li>ブリントの確認</li> <li>予測料金は、1 です。<br/>単位は、ポイントです。</li> <li>プリントを続行しますか?</li> </ul> |  |
| [はい]をクリックすると、<br>印刷が開始されます。             | (はい(Y) いいえ(N)                                                                          |  |

## 印刷ジョブの削除方法

- ① 印刷不要なジョブの「選択」欄に☑を入れます。
- ② [削除]をクリックします。
- ③「削除の確認」ウィンドウが出たら、[はい]をクリックします。

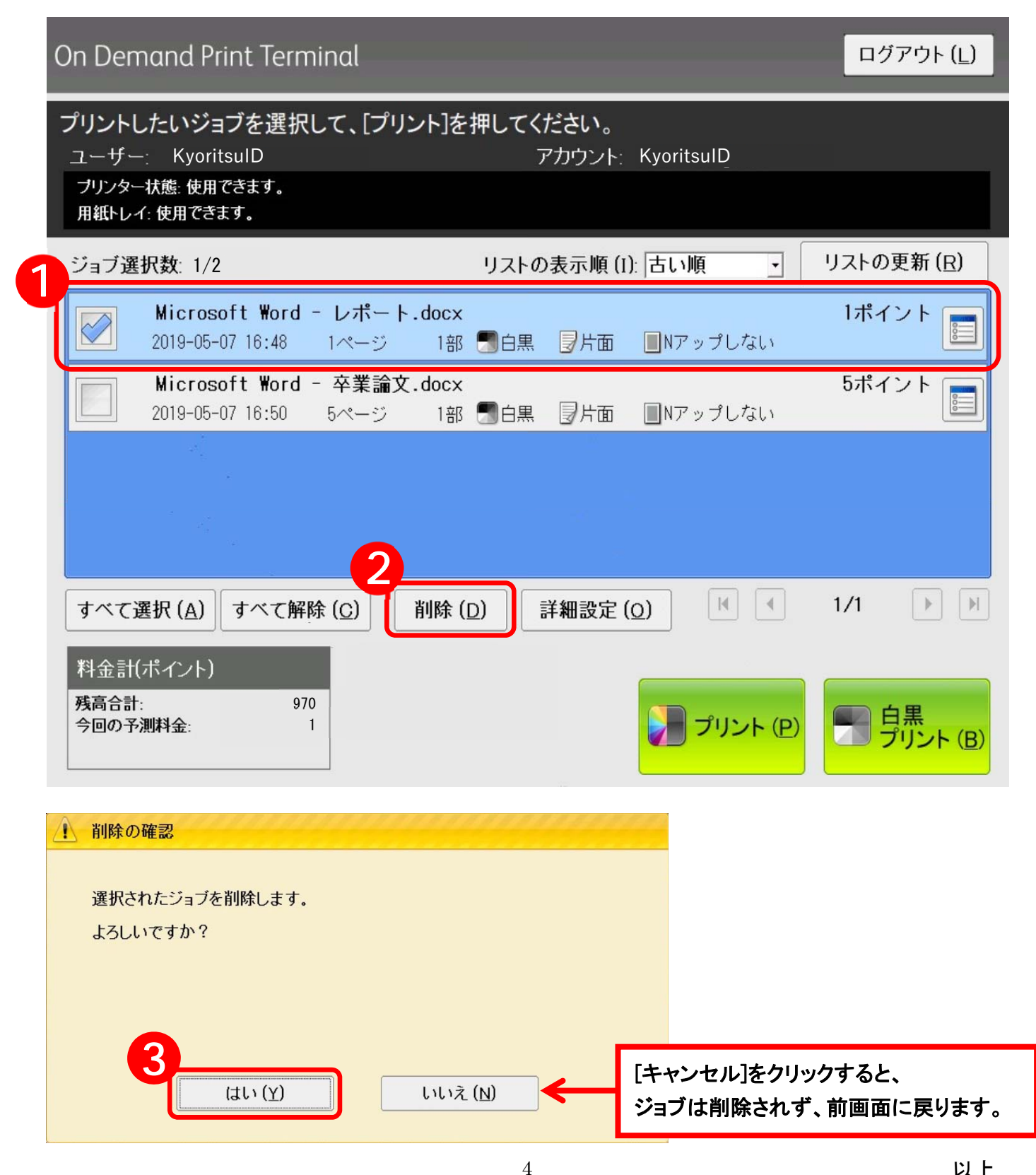